## CONFIGURAR FATOR DE AUTENTICAÇÃO POR APLICATIVO (SMS JÁ CADASTRADO)

Para adicionar o método de autenticação por aplicativo Microsoft Authenticator, mesmo já tendo sido cadastrado o método de autenticação por SMS, deve-se seguir os seguintes passos:

- 1) Acesse https://aka.ms/mysecurityinfo
- 2) Apresentará a seguinte tela:

| III 🔯   Minhas Entradas 🗸             |                                                                                                    |           |         |         |  |  |
|---------------------------------------|----------------------------------------------------------------------------------------------------|-----------|---------|---------|--|--|
| ♀ Visão geral ♀ Informações de segura | Informações de segurança<br>Estes são os métodos que você usa para entrar em sua conta ou redefinir sua senha.   |           |         |         |  |  |
| 📮 Dispositivos                        | Método de entrada padrão: Telefone – enviar SMS para +55 Alterar<br>ispositivos<br>+ Adicionar método de entrada |           |         |         |  |  |
| Senha                                 | & Telefone                                                                                                    | +55       | Alterar | Excluir |  |  |
| Configurações e Privaci               | Senha do aplicativo                                                                                              | Trabalho  |         | Excluir |  |  |
| <ol> <li>Atividade recente</li> </ol> | Perdeu seu dispositivo? Sair de todos                                                                            | os locais |         |         |  |  |

3) Clique em "Adicionar método de entrada".

| III 🔯   Minhas Entradas 🗸                                                         |                                         |                                             |            |         |  |  |
|-----------------------------------------------------------------------------------|-----------------------------------------|---------------------------------------------|------------|---------|--|--|
| R Visão geral                                                                     | Informações de seg                      | urança                                      |            |         |  |  |
| $\beta_{\!\!\!\!\!\!\!\!\!\!\!\!\!\!\!\!\!\!\!\!\!\!\!\!\!\!\!\!\!\!\!\!\!\!\!\!$ | Estes são os métodos que você usa par   | a entrar em sua conta ou redefinir sua senh | 18.        |         |  |  |
| 📮 Dispositivos                                                                    | + Adicionar método de entrada           | - enviar SWS para + 55                      | M-)<br>125 |         |  |  |
| 🔍 Senha                                                                           | C Telefone                              | +55                                         | Alterar    | Excluir |  |  |
| 😂 Organizações                                                                    | Senha do aplicativo                     | Trabalho                                    |            | Excluir |  |  |
| A Configurações e Privaci                                                         | Perdeu seu dispositivo? Sair de todos o | os locais                                   |            |         |  |  |
| 3 Atividade recente                                                               |                                         |                                             |            |         |  |  |

4) Selecione a opção "Aplicativo Authenticator" e clique em "Adicionar".

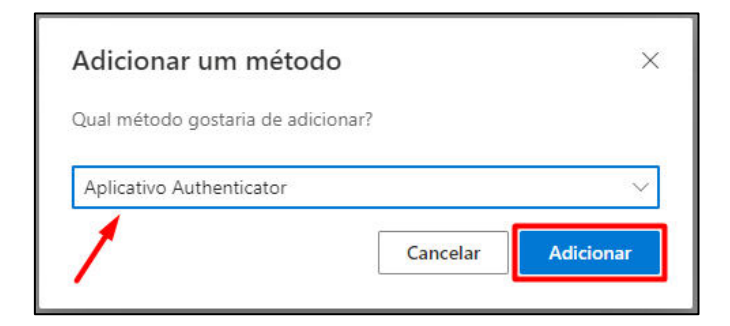

- 5) **Em seu telefone**, instale o aplicativo Microsoft Authenticator pela loja de aplicativos (disponível para IOS e Android)
- 6) Na tela apresentada no computador, clique em "Próximo".

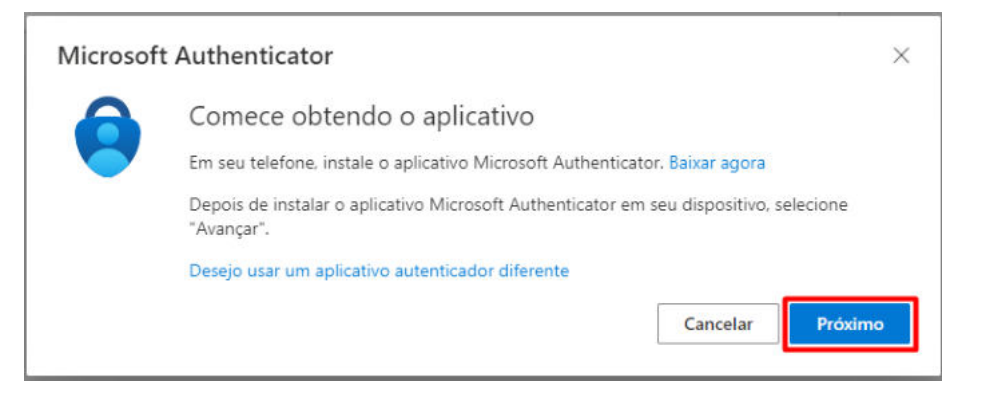

7) No telefone, pressione o símbolo de "+" no canto superior direito da tela do aplicativo

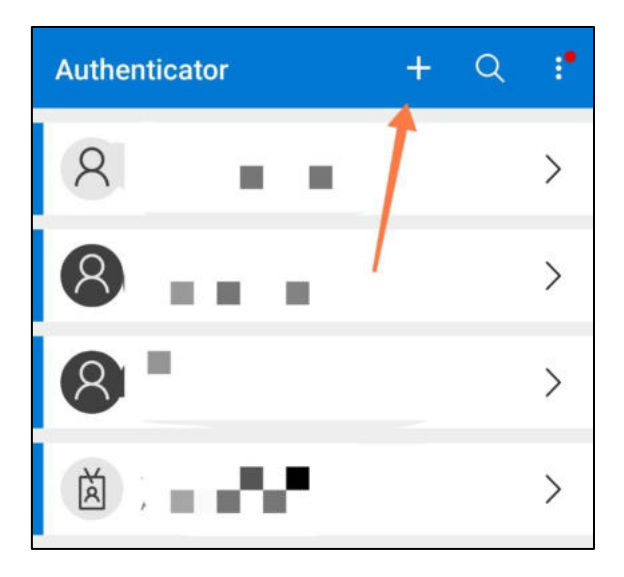

8) Selecione a opção "Conta corporativa ou de estudante"

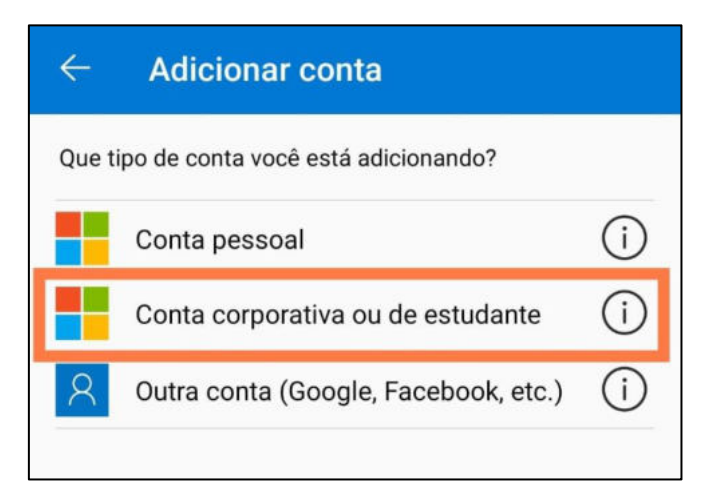

9) Selecione a opção "Leia um código QR"

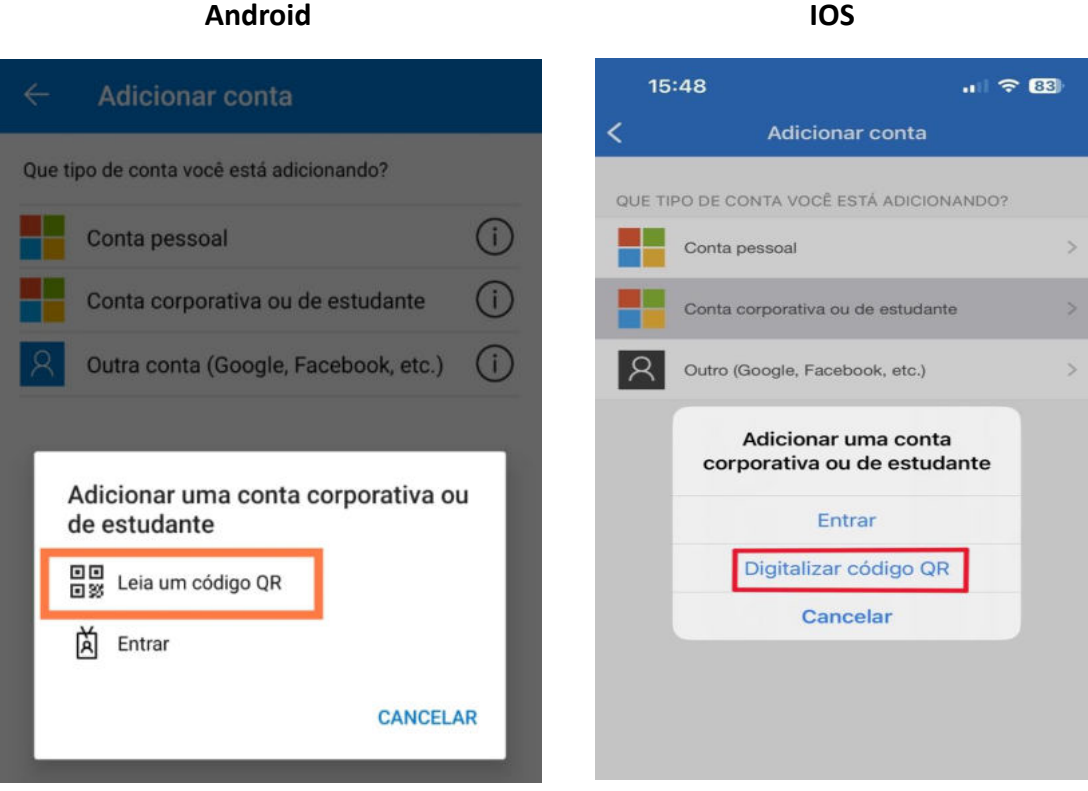

A câmera do celular será aberta para leitura do QR Code.

10) No computador, clique em "Próximo".

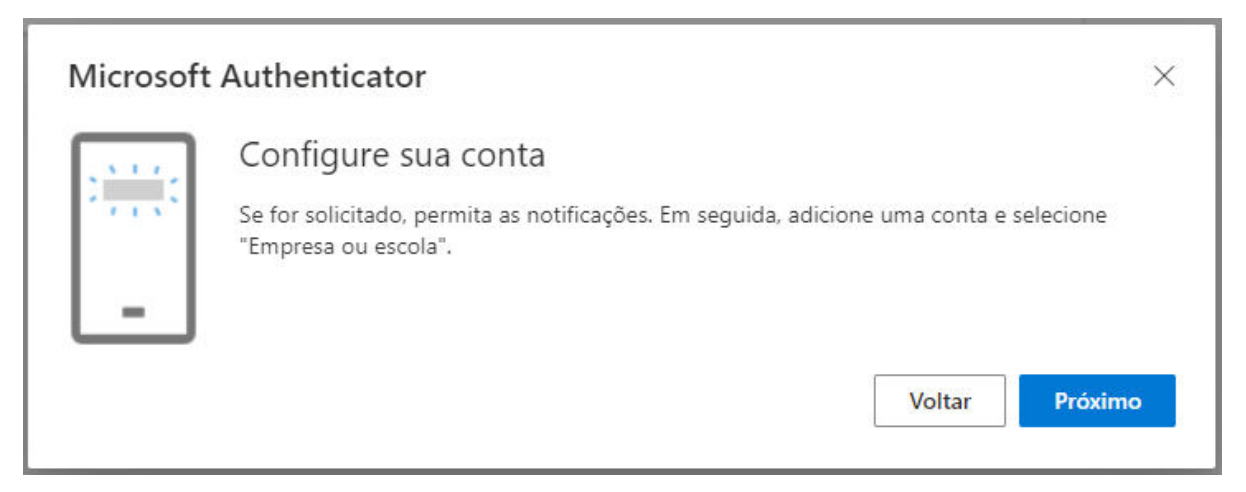

## Android

11) Aparecerá uma tela com um QR Code. Nesse instante, deve-se apontar a câmera do celular para o QR Code.

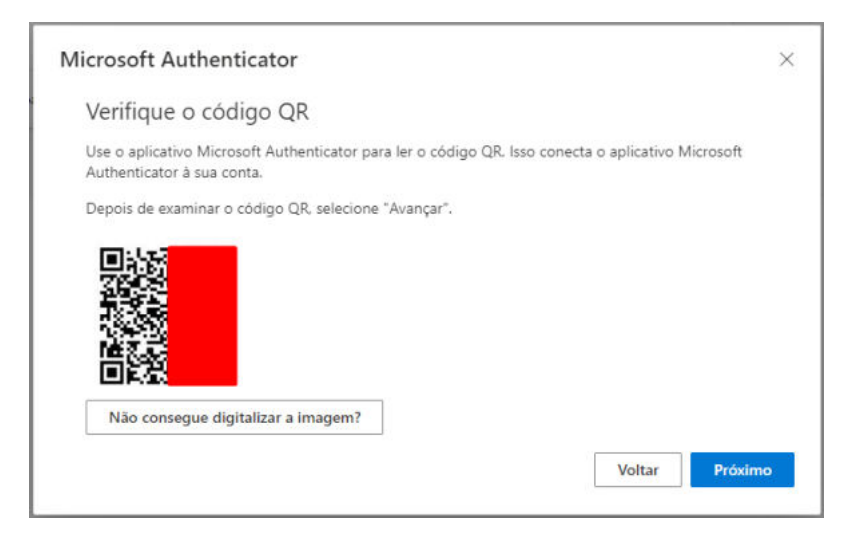

12) No telefone, a conta aparecerá já cadastrada no aplicativo Microsoft Authenticator.

| Authe | nticator +                                          | Q | ÷. |
|-------|-----------------------------------------------------|---|----|
| 8     |                                                     |   | >  |
| 8     |                                                     |   | >  |
| 8     | -                                                   |   | >  |
| à     |                                                     |   | >  |
| à     | JUSTIÇA FEDERAL DA 3a REGIÃ<br>EVGSILVA@trf3.jus.br | • | >  |

13) **No computador**, clique em próximo. Aparecerá uma tela para testar o MFA, mostrando um número aleatório.

| licroso      | t Authenticator                                                                                        |
|--------------|----------------------------------------------------------------------------------------------------|
| $\checkmark$ | Vamos experimentar                                                                                     |
| _            | Aprove a notificação que estamos enviando para o seu aplicativo inserindo o número<br>mostrado abaixo. |
|              | 69                                                                                                    |
|              | Voltar Proxima                                                                                         |

14) **No telefone,** aparecerá uma notificação na tela solicitando o número apresentado na tela do computador. Digite o número, conforme apresentado na tela do computador, e depois pressione "SIM".

| Authe        | nticator                        |                        | + (              | Q 👎          |
|--------------|---------------------------------|------------------------|------------------|--------------|
| 0            | Microsoft                       |                        |                  | 1            |
| •            | Você est                        | tá tentando            | entrar?          |              |
| JL           | JSTIÇA FEDER/<br>/GSILVA@trf3.j | AL DA 3a REGI<br>us.br | ÃO - TRF3F       |              |
| In           | sira o número r                 | mostrado para          | entrar.          | •            |
|              | - Insi                          | ra o número aq<br>69   | ui               |              |
|              |                                 |                        |                  | SIM          |
|              |                                 | NĂ                     | D, NÃO SOL       | I EU         |
| L            | NĂ                              | O CONSIGO V            | ER O NÚM         | ERO          |
| Authenticate | or Senhas                       | Pagamentos             | O<br>Endereços I | Ds Verificad |
|              | 1                               | 2 ABC                  | 3 🕫              | F            |
|              | <b>4</b> GHI                    | 5 JKL                  | 6 MM             | 10           |
|              | 7 PORS                          | 8 TUV                  | 9 wx             | ΥZ           |
|              | ×                               | 0                      | ~                |              |

Pronto, o método de MFA por aplicativo Microsoft Authenticator já estará adicionado à conta.

| Microsoft Authent                                                                                                    | ticator<br>icação aprovada                                                                                | Voltar Próxim                                                                                             | ×        |                    |
|----------------------------------------------------------------------------------------------------|----------------------------------------------------------------------------------------------------|----------------------------------------------------------------------------------------------------|----------|--------------------|
| Image: Second Second | as v<br>Informações de seg<br>Estes são os métodos que você usa par<br>Método de entrada padrão: Telefone | <b>Urança</b><br>a entrar em sua conta ou redefinir sua senh<br>– enviar SMS para +55 <b>en sua se</b> nh | ia.<br>r |                    |
| <ul> <li>Organizações</li> </ul>                                                                                                    | + Adicionar método de entrada                                                                             | +55<br>Trabalho                                                                                           | Alterar  | Excluir<br>Excluir |
| <ul> <li>Configurações e Privaci</li> <li>Atividade recente</li> </ul>                                                                                                    | Microsoft Authenticator<br>Autenticação multifator (MFA) por p<br>Perdeu seu dispositivo? Sair de todos o | ush<br>os locais                                                                                          |          | Excluir            |

## MODIFICAR MÉTODO DE ENTRADA PADRÃO

Caso deseje modificar o método de entrada padrão, nessa mesma página do link <u>https://aka.ms/mysecurityinfo</u>, clique no link "Alterar", conforme a imagem a seguir:

| Info     | Informações de segurança                                          |                                 |         |         |  |  |  |
|----------|-------------------------------------------------------------------|---------------------------------|---------|---------|--|--|--|
| Estes sa | ão os métodos que você usa para entrar e                          | m sua conta ou redefinir sua se | enha.   |         |  |  |  |
| Métod    | o de entrada padrão: Telefone – enviar S                          | MS para +55 Alt                 | erar    |         |  |  |  |
| + A      | dicionar método de entrada                                        |                                 |         |         |  |  |  |
| S        | Telefone                                                          | +55                             | Alterar | Excluir |  |  |  |
| •••      | Senha do aplicativo                                               | Trabalho                        |         | Excluir |  |  |  |
| ۲        | Microsoft Authenticator<br>Autenticação multifator (MFA) por push | M2102J205G                      |         | Excluir |  |  |  |
| Perdeu   | seu dispositivo? Sair de todos os locais                          |                                 |         |         |  |  |  |

Depois selecione a opção "Autenticação baseada em aplicativo - notificação".

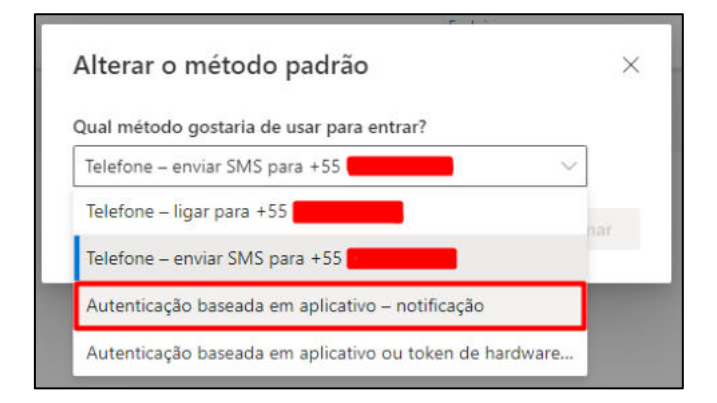

Clique em "Confirmar".

| Alterar o método padrão                          | ×       |
|--------------------------------------------------|---------|
| Qual método gostaria de usar para entrar?        |         |
| Autenticação baseada em aplicativo – notificação | $\sim$  |
| Voltar                                           | nfirmar |
|                                                  |         |

Pronto! Nas próximas vezes em que se autenticar nos sistemas Office 365, o método padrão de MFA será a notificação pelo aplicativo **Microsoft Authenticator**.